# 簡易取扱説明書 Cerabar PMP23 IO-Link

プロセス圧力測定

**IO**-Link

KA01402P/33/JA/02.19

71442312 2019-05-31

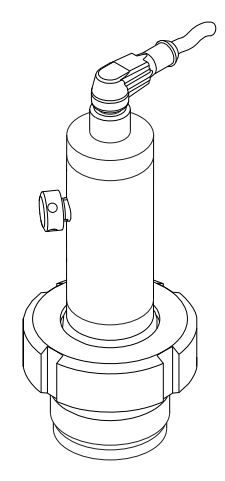

これらは簡易取扱説明書であり、正確な情報については必ず取り扱い説明書を参照下さい。

機器に関する詳細情報は、取扱説明書とその他の関連資料に 記載されています。

すべての機器バージョンのこれらの資料は、以下から入手で きます。

- インターネット: www.endress.com/deviceviewer
- スマートフォン/タブレット: Endress+Hauser Operations App

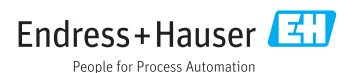

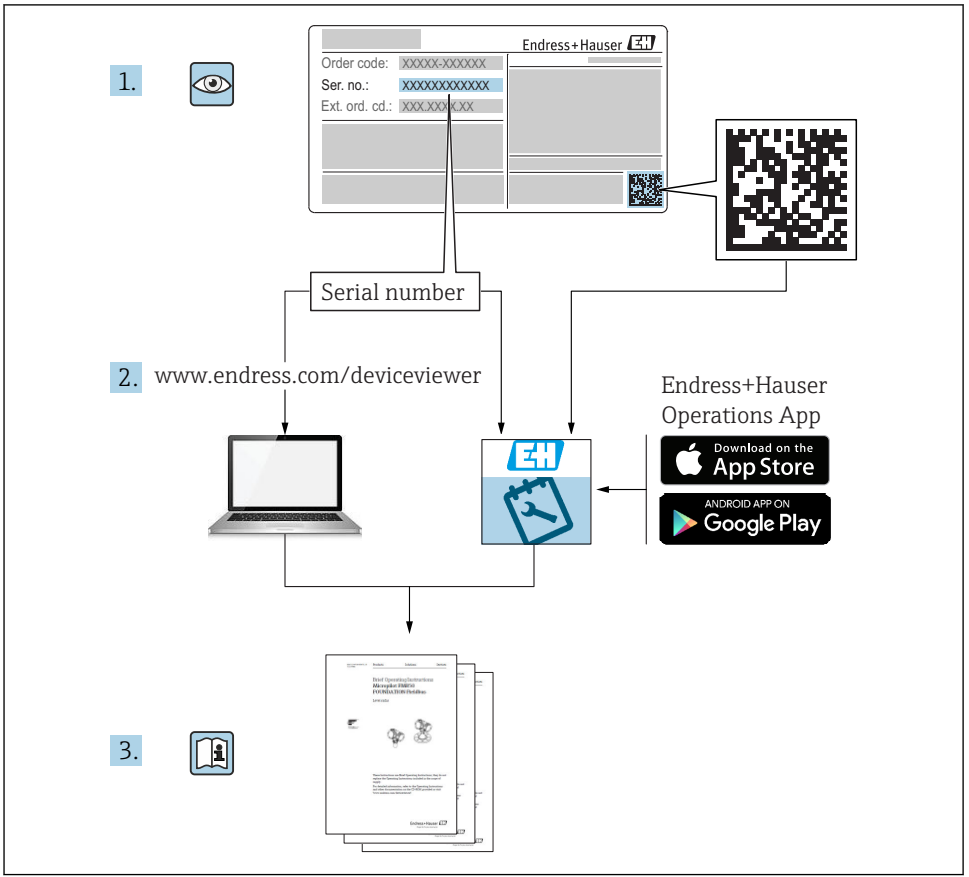

A0023555

# 目次

| <b>1</b><br>1.1<br>1.2<br>1.3<br>1.4<br>1.5        | <b>本説明書について</b><br>資料の機能<br>使用されるシンボル<br>関連資料<br>用語および略語<br>ターンダウンの計算              | 4<br>4<br>5<br>6<br>7             |
|----------------------------------------------------|------------------------------------------------------------------------------------|-----------------------------------|
| <b>2</b><br>2.1<br>2.2<br>2.3<br>2.4<br>2.5        | <b>安全上の基本注意事項</b><br>作業員の要件<br>用途<br>労働安全<br>操作上の安全性<br>製品の安全性                     | 8<br>8<br>8<br>8<br>9<br>9        |
| 3                                                  | 製品説明                                                                               | 9                                 |
| <b>4</b><br>4.1<br>4.2<br>4.3                      | <b>納品内容確認および製品識別表示</b><br>納品内容確認<br>製品識別表示<br>保管および輸送                              | 9<br>9<br>10<br>10                |
| <b>5</b><br>5.1<br>5.2<br>5.3<br>5.4<br>5.5        | <b>設置</b><br>設置条件<br>取付け位置の影響<br>取付位置<br>ユニバーサルプロセス取付アダプタのプロファイルシールの取付け<br>設置状況の確認 | 11<br>12<br>12<br>13<br>13        |
| <b>6</b><br>6.1<br>6.2<br>6.3<br>6.4               | <b>電気接続</b><br>計測機器の接続<br>スイッチング性能<br>接続データ<br>接続後の確認                              | <b>13</b><br>13<br>14<br>14<br>15 |
| <b>7</b><br>7.1                                    | <b>操作オプション</b><br>操作メニューを使用した操作                                                    | <b>16</b><br>16                   |
| 8                                                  | システム統合                                                                             | 16                                |
| <b>9</b><br>9.1<br>9.2<br>9.3<br>9.4<br>9.5<br>9.6 | <b>設定</b><br>機能チェック<br>操作メニューを使用した設定<br>圧力測定の設定<br>位置補正の実行<br>プロセス監視の設定<br>適用例     | 17<br>17<br>18<br>20<br>23<br>25  |

# 1 本説明書について

### 1.1 資料の機能

簡易取扱説明書には、納品内容確認から初回の設定までに必要なすべての情報が記載されています。

# 1.2 使用されるシンボル

### 1.2.1 安全シンボル

| シンボル | 意味                                                                                           |
|------|----------------------------------------------------------------------------------------------|
| ▲ 危険 | <b>危険</b><br>危険な状況を警告するシンボルです。この表示を無視して誤った取り扱いをすると、死亡したり、<br>大けがをしたりするほか、爆発・火災を引き起こす恐れがあります。 |
| ▲ 警告 | 警告<br>危険な状況を警告するシンボルです。この表示を無視して誤った取り扱いをすると、死亡、大けが、<br>爆発、火災の恐れがあります。                        |
| ▲ 注意 | <b>注意</b><br>危険な状況を警告するシンボルです。この表示を無視して誤った取り扱いをすると、けが、物的損<br>害の恐れがあります。                      |
| 注記   | <b>注記</b><br>人身傷害につながらない、手順やその他の事象に関する情報を示すシンボルです。                                           |

### 1.2.2 電気シンボル

| シンボル | 意味                                      | シンボル     | 意味                                          |
|------|-----------------------------------------|----------|---------------------------------------------|
|      | 保護接地端子<br>その他の接続を行う前に、接地接続す<br>る必要のある端子 | <u>+</u> | 接地端子<br>オペレータに関する限り、接地システ<br>ムを用いて接地された接地端子 |

### 1.2.3 工具シンボル

| シンボル     | 意味    |
|----------|-------|
| Ń        | 六角スパナ |
| A0011222 |       |

### 1.2.4 特定情報に関するシンボル

| シンボル         | 意味                           | シンボル        | 意味                       |
|--------------|------------------------------|-------------|--------------------------|
| $\checkmark$ | <b>許可</b><br>許可された手順、プロセス、動作 | i           | <b>ヒント</b><br>追加情報を示します。 |
| ×            | <b>禁止</b><br>禁止された手順、プロセス、動作 | 1. , 2. , 3 | 一連のステップ                  |

| シンボル | 意味    | シンボル | 意味       |
|------|-------|------|----------|
|      | 資料参照  | 4    | 操作・設定の結果 |
|      | 図参照   |      | 目視確認     |
|      | ページ参照 |      |          |

### 1.2.5 図中のシンボル

| シンボル        | 意味      |
|-------------|---------|
| 1, 2, 3     | 項目番号    |
| 1. , 2. , 3 | 一連のステップ |
| A, B, C,    | X       |

### 1.3 関連資料

引記した資料は以下から入手できます。 弊社ウェブサイトのダウンロードエリアより:www.endress.com → Download

### 1.3.1 技術仕様書(TI):機器のプランニングをサポート

TI01203P

本資料には、機器に関するすべての技術データが記載されており、本機器用に注文可能な アクセサリやその他の製品の概要が示されています。

### 1.3.2 取扱説明書(BA):包括的な参照用

#### BA01784P (IO-Link 搭載機器)

この取扱説明書には、機器ライフサイクルの各種段階(製品の識別、納品内容確認、保管、 取付け、接続、操作、設定からトラブルシューティング、メンテナンス、廃棄まで)にお いて必要とされるあらゆる情報が記載されています。

# 1.4 用語および略語

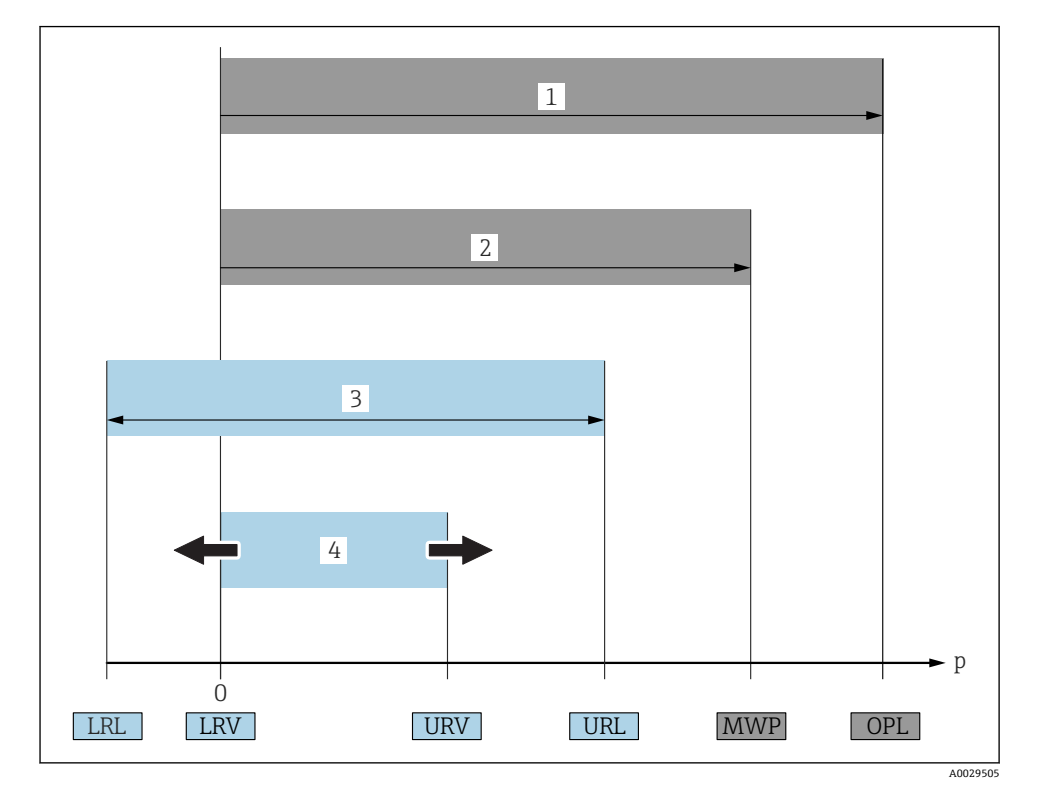

| 項目 | 用語/略語          | 説明                                                                                                    |
|----|----------------|----------------------------------------------------------------------------------------------------|
| 1  | OPL            | 機器の OPL (過圧限界 = センサ過負荷限界) は選択した構成品の圧力に関する最も弱い要素<br>に依存します。つまり、プロセス接続と測定センサを考慮する必要があります。圧力/温度<br>の相互関係にも注意する必要があります。関連する基準および追加の注意事項については、<br>取扱説明書の「圧力仕様」セクションを参照してください。<br>OPL は一定期間にしか適用できません。                   |
| 2  | MWP            | センサの MWP (最大動作圧力) は選択した構成品の圧力に関する最も弱い要素に依存しま<br>す。つまり、プロセス接続と測定センサを考慮する必要があります。圧力/温度の相互関係<br>にも注意する必要があります。関連する基準および追加の注意事項については、取扱説明書<br>の「圧力仕様」セクションを参照してください。<br>MWP は無期限に機器に適用することが可能です。<br>MWP は銘板にも明記されています。 |
| 3  | 最大センサ<br>測定範囲  | LRL と URL 間のスパン<br>このセンサ測定範囲は校正可能/調整可能な最大スパンに相当します。                                                                                                    |
| 4  | 校正/調整済<br>みスパン | LRV とURV 間のスパン<br>初期設定:0~URL<br>特注スパンとして別の校正済みスパンを注文することが可能です。                                                                                                    |

| 項目 | 用語/略語             | 説明                                                                  |
|----|-------------------|---------------------------------------------------------------------|
| р  | -                 | 压力                                                                  |
| -  | LRL               | レンジの下限                                                              |
| -  | URL               | レンジの上限                                                              |
| -  | LRV               | 下限設定値                                                               |
| -  | URV               | 上限設定値                                                               |
| -  | TD (turn<br>down) | ターンダウン<br>ターンダウンは工場出荷時にプリセットされており、変更できません。<br>例 - 次のセクションを参照してください。 |

## 1.5 ターンダウンの計算

1 MPa (150 psi)

| 0.5 MPa (75 psi) - 0 MPa (0 psi) |

この例の場合、TDは2:1となります。 このスパンはゼロ点からのスパンです。

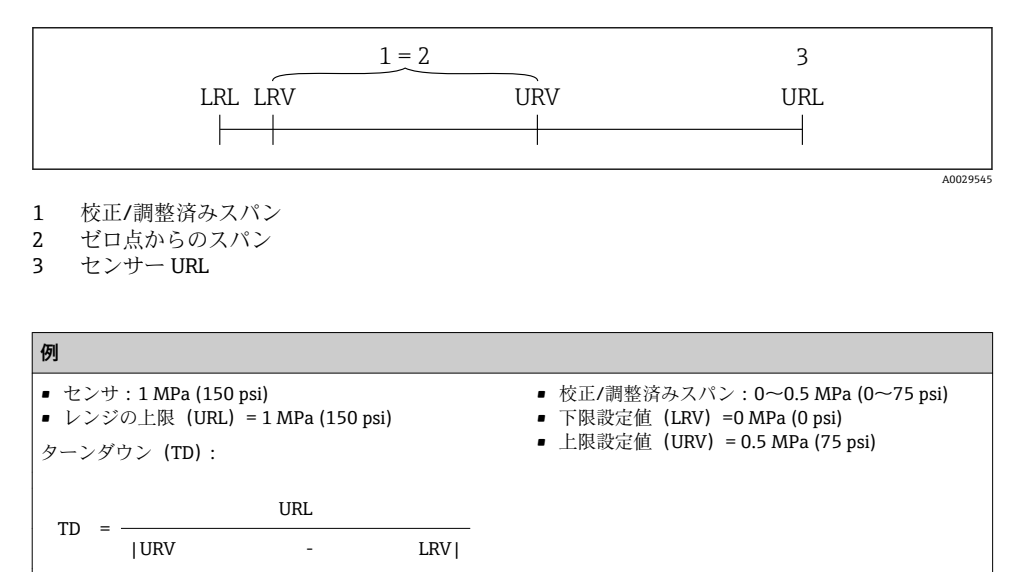

- = 2

TD = -

# 2 安全上の基本注意事項

### 2.1 作業員の要件

作業実施のための作業員の必要条件は以下の通りです。

- ▶ トレーニングを受けた作業員:当該作業および職務に関する専門能力を有すること
- ▶ 設備のオペレータから実施許可を受けること
- ▶ 国の法規に精通していること
- ▶ 作業を開始する前に:取扱説明書、補足資料、認証(用途に応じて)の指示をすべて熟読し理解すること
- ▶ すべての指示および法規制の枠組みを順守すること

### 2.2 用途

#### 2.2.1 アプリケーションおよび測定物

Cerabar は気体、蒸気、液体の絶対圧/ゲージ圧を測定するために使用されます。機器の接 液部材質には、測定物に対する十分な耐性が必要です。

機器は以下の測定(プロセス変数)に使用できます。

- 「技術データ」に明記された限界値を順守した場合
- 本書に記載された条件を順守した場合

### 測定したプロセス変数

ゲージ圧または絶対圧

#### 計算したプロセス変数

圧力

#### 2.2.2 不適切な用途

不適切な、あるいは指定用途以外での使用に起因する損傷については、製造者は責任を負いません。

不明な場合の確認:

▶ 特殊な液体および洗浄液に関して、Endress+Hauser では接液部材質の耐食性確認のサポートを提供いたしますが、保証や責任は負いかねます。

### 2.2.3 残存リスク

運転中に、ハウジングがプロセス温度に近い温度に達する可能性があります。

表面に接触することによるやけどの危険があります!

▶ プロセス温度が高い場合は、接触しないように保護対策を講じて、やけどを防止してください。

### 2.3 労働安全

機器で作業する場合:

- ▶ 各地域/各国の規定に従って必要な個人用保護具を着用してください。
- ▶ 電源のスイッチを切ってから機器を接続します。

### **2.4** 操作上の安全性

けがに注意!

- ▶ 本機器は、適切な技術条件およびフェールセーフ条件下でのみ操作してください。
- ▶ 施設責任者には、機器を支障なく操作できるようにする責任があります。

#### 機器の改造

機器を無断で変更することは、予測不可能な危険を招くおそれがあり、認められません。

▶ 変更が必要な場合は、Endress+Hauser 営業所もしくは販売代理店にお問い合わせください。

#### 危険場所

危険場所で機器を使用する場合の作業員やプラントの危険防止のため、以下の点にご注意 ください(例:圧力機器安全)。

▶ 注文した機器が危険場所仕様になっているか、銘板を確認してください。

### 2.5 製品の安全性

本機器は、最新の安全要件に適合するように GEP (Good Engineering Practice) に従って設計され、テストされて安全に操作できる状態で工場から出荷されます。

本機器は一般的な安全基準および法的要件を満たしています。また、機器固有の EU 適合 宣言に明記された EU 指令にも準拠します。Endress+Hauser は機器に CE マークを添付す ることにより、機器の適合性を保証します。

# 3 製品説明

取扱説明書を参照してください。

## 4 納品内容確認および製品識別表示

### 4.1 納品内容確認

- 発送書類のオーダーコードと製品ステッカーのオーダーコードが一致するか?
- 納入品に損傷がないか?
- ・銘板のデータと発送書類に記載された注文情報が一致するか?
- 必要に応じて(銘板を参照):安全上の注意事項(XA)が提供されているか?
- ドキュメントはあるか?

<sup>1</sup>つでも条件が満たされていない場合は、お近くの弊社営業所にお問い合わせくださ い。

### 4.2 製品識別表示

機器を識別するには以下の方法があります。

- 銘板
- 納品書に記載されたオーダーコード(機器仕様コードの明細付き)
- 銘板のシリアル番号をW@Mデバイスビューワー (www.endress.com/deviceviewer) に 入力すると、機器に関するすべての情報が表示されます。

用意されている技術文書の概要を確認するには、銘板のシリアル番号を W@M デバイスビューワー (www.jp.endress.com/deviceviewer) に入力します。

### 4.2.1 製造者データ

Endress+Hauser SE+Co. KG Hauptstraße 1 79689 Maulburg, Germany 製造工場所在地:銘板を参照.

### 4.2.2 銘板

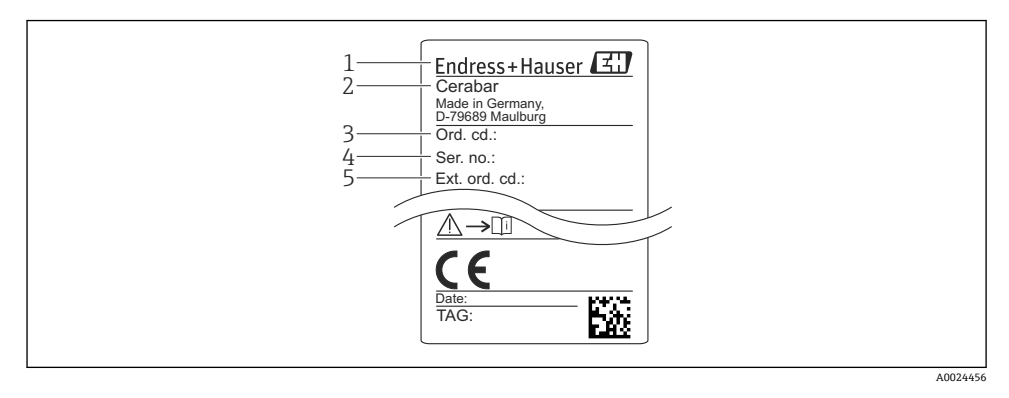

- 1 製造者データ
- 2 機器名
- 3 オーダー番号
- 4 シリアル番号
- 5 拡張オーダー番号

### 4.3 保管および輸送

#### 4.3.1 保管条件

弊社出荷時の梱包材をご利用ください。

計測機器を清潔で乾燥した環境で保管し、衝撃から生じる損傷から保護してください (EN 837-2)。

#### 保管温度範囲

-40~+85 °C (-40~+185 °F)

#### 4.3.2 測定点までの製品の搬送

#### ▲ 警告

#### 不適切な輸送!

ハウジングおよびダイアフラムが損傷する危険性があります。けがの危険性があります。

▶ 計測機器を測定点に搬送する場合は、出荷時の梱包材を使用するか、プロセス接続部を 持ってください。

### 5 設置

### 5.1 設置条件

- 機器の取付け、電気の接続、操作の最中は、ハウジングに水分が浸入しないようにして ください。
- 金属製 M12 プラグの場合:電気接続を実施する直前まで M12 プラグコネクタの保護キャップ (IP69) を取り外さないでください。
- 硬いもの、または鋭利なものでダイアフラムを触ったり、洗浄しないでください。
- 設置する直前までダイアフラム保護キャップを取り外さないでください。
- 電線管接続口は必ずしっかりと締め付けてください。
- 可能であればケーブルおよびコネクタを下方に向け、雨や結露などの水分が侵入することを防いでください。
- ハウジングを衝撃から保護してください。
- ゲージ圧センサ付きの機器には、以下が適用されます。

#### 注記

### 洗浄プロセス中に熱くなった機器を(冷水などで)冷却する場合、短時間真空状態になる ため、大気圧補正部(1)を介して水分がセンサに入り込むことがあります。

機器が破損する恐れがあります。

▶ これが発生する場合は、可能であれば、大気圧補正部(1)を斜め下または横に向けて 取り付けます。

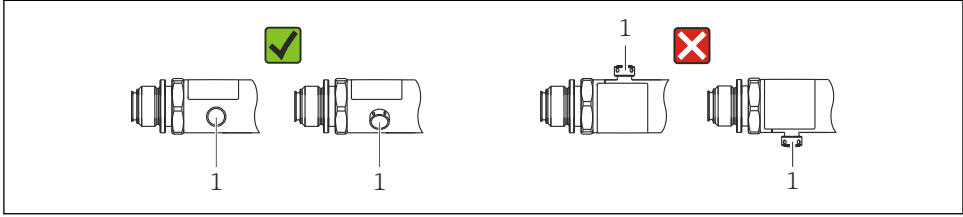

A0022252

### 5.2 取付け位置の影響

どのような方向にも取り付けることが可能です。ただし、設置方向によってはゼロ点シフトが発生し、タンクが空または部分的に満たされている場合に測定値がゼロを示さない場合があります。

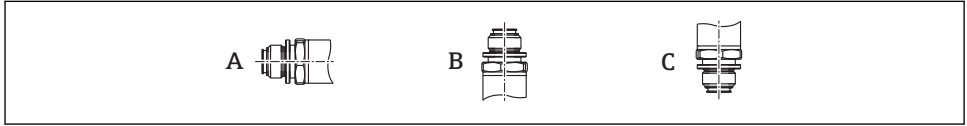

A0024708

| タイプ   | ダイアフラム軸が水平(A) | ダイアフラムが上向き(B)           | ダイアフラムが下向き(C)           |
|-------|---------------|-------------------------|-------------------------|
| PMP23 | 校正位置、影響なし     | 最高+0.4 kPa (+0.058 psi) | 最高-0.4 kPa (-0.058 psi) |

### 5.3 取付位置

#### 5.3.1 圧力測定

#### 気体の圧力測定

凝縮液がプロセス内に流れるように、タッピングポイントの上側に遮断機器 (シャットオ フバルブ等)付きの機器を取り付けてください。

### 蒸気中の圧力測定

蒸気中の圧力測定を行う場合は、サイフォン管を使用します。サイフォン管により温度を 周囲温度近くまで下げることができます。遮断機器付きの機器をタッピングポイントと同 じ高さに取り付けます。

利点:

機器への熱作用が許容可能な最小限の範囲に抑えられます。 伝送器の最大許周囲温度に注意してください。

#### 液体中の圧力測定

遮断機器付きの機器をタッピングポイントと同じ高さに取り付けます。

### 5.3.2 レベル測定

- 機器は必ず、最も低い測定点より下に設置します。
- 次の場所への機器の設置は避けてください。
  - 投入カーテン
  - タンク排出口
  - ポンプの吸引領域
  - または、撹拌器からの圧脈の影響を受ける可能性があるタンク内の位置

### 5.4 ユニバーサルプロセス取付アダプタのプロファイルシールの取付 け

詳細については、KA00096Fを参照してください。

### **5.5 設置状況の確認**

| 機器は損傷していないか? (外観検査)                              |
|--------------------------------------------------|
| 機器が測定点の仕様を満たしているか?                               |
| 例:<br>• プロセス温度<br>• プロセス圧力<br>• 周囲温度範囲<br>• 測定範囲 |
| 測定点の識別番号とそれに対応する銘板は正しいか(外観検査)?                   |
| 機器が水分あるいは直射日光に対して適切に保護されているか?                    |
| 止めネジはしっかりと締め付けられているか?                            |
| 大気圧補正部が斜め下または横に向いているか?                           |
| 水分の浸入を防ぐため、接続ケーブル/プラグが下に向いているか?                  |

# 6 電気接続

### **6.1** 計測機器の接続

#### 6.1.1 端子の割当て

▲ 警告

#### 制御されていない状態でプロセスが作動すると負傷する恐れがあります。

- ▶ 電源のスイッチを切ってから機器を接続します。
- ▶ 下流側のプロセスが意図せずに始動しないよう注意してください。

### ▲ 警告

### 接続を適切に行わないと、電気の安全性が損なわれます。

- ▶ IEC/EN61010 に従って、本機器に適切なサーキットブレーカーを用意する必要があり ます。
- ▶ 機器には、500 mAの糸ヒューズ (スローブロー)を使用する必要があります。
- ▶ 逆極性保護回路が組み込まれています。

以下の手順に従って機器を接続します。

- 1. 供給電圧が銘板に示されている電源電圧と一致しているか確認してください。
- 2. 以下の図面にしたがって機器を接続します。

電源のスイッチを入れます。

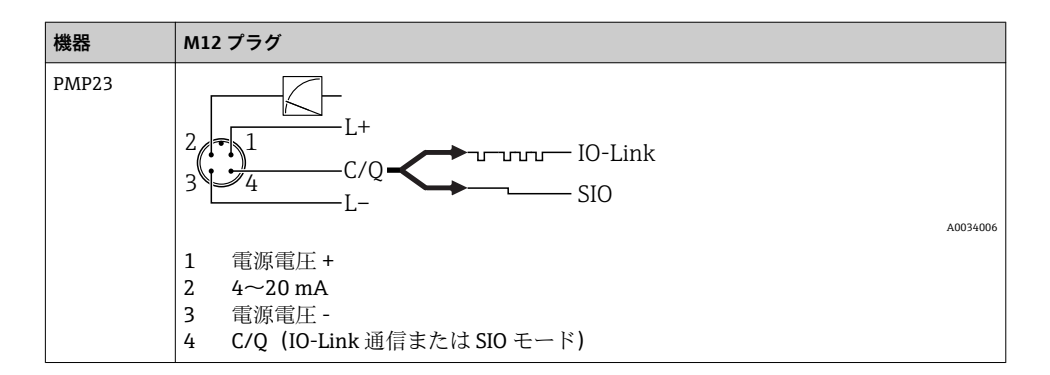

#### 6.1.2 電源電圧

| 電子モジュールのバージョン | 機器    | 電源電圧                                                 |
|---------------|-------|------------------------------------------------------|
| IO-Link       | PMP23 | DC 10~30 V<br>供給電圧が 18 V 以上の場合にのみ、IO-Link 通信は保証されます。 |

### 6.1.3 消費電流およびアラーム信号

| 電子モジュールのバージョン | 機器    | 消費電流            | アラーム信号 <sup>1)</sup> |
|---------------|-------|-----------------|----------------------|
| IO-Link       | PMP23 | 最大消費電流:≤ 300 mA |                      |

1) 最大アラームの場合(初期設定)

### 6.2 スイッチング性能

- スイッチが ON の時: I<sub>a</sub> ≤ 200 mA<sup>1) 2)</sup>、スイッチが OFF の時: I<sub>a</sub> ≤1 mA
- スイッチ周期:>10,000,000
- 電圧低下 PNP: ≤2 V
- 過負荷防止:開閉電流負荷自動テスト機能
  - 最大容量性負荷:1µF (最大供給電圧時、抵抗負荷なし)
  - 最大繰り返し期間:0.5s;最小ton:40 µs
  - 過電流(f=2Hz)が発生した場合、周期的に保護回路から切断して「F804」が表示 されます。

### 6.3 接続データ

スイッチ出力「1 x PNP + 4~20 mA 出力」の全温度範囲で 100 mA が保証されます。周囲温度が低い場合 は、より高い電流が可能ですが、保証はされません。20 ℃ (68 °F) 時の標準値は約 200 mA です。「1 x PNP」 スイッチ出力の全温度範囲で 200 mA が保証されます。

<sup>2)</sup> より高い電流に対応するため、IO-Link標準とは異なります。

### 6.3.1 負荷(4~20 mA HART 機器用)

十分な端子電圧を保証するため、電源ユニットの電源電圧 U<sub>B</sub> に応じた最大負荷抵抗 R<sub>L</sub>(ライン抵抗を含む)を超えないようにしてください。

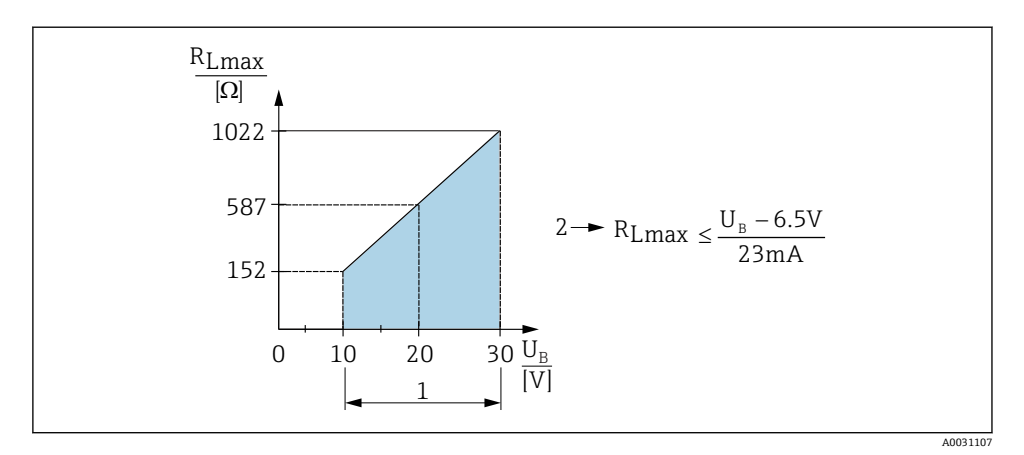

- 1 電源 DC 10~30 V
- 2 R<sub>Lmax</sub> 最大負荷抵抗
- U<sub>B</sub> 電源電圧
- エラー電流が出力され、「S803」が表示されます(出力:最小アラーム電流)。
- エラー状態を終了させることが可能か確認するため、周期的にチェックされます。

### 6.4 接続後の確認

| 機器やケーブルは損傷していないか? (外観検査)                |
|-----------------------------------------|
| ケーブルの仕様は正しいか?                           |
| 取り付けられたケーブルに適切なストレインリリーフがあるか?           |
| すべてのケーブルグランドが取り付けられ、しっかりと固定され、密閉されているか? |
| 供給電圧が銘板に示されている仕様と一致しているか?               |
| 端子割当は正しいか?                              |
| 必要に応じて:保護接地接続が確立されているか?                 |

# 7 操作オプション

### 7.1 操作メニューを使用した操作

#### 7.1.1 IO-Link

#### IO-Link 情報

IO-Link は、計測機器と IO-Link マスタ間の通信用のポイント・トゥー・ポイント接続で す。機器には、ピン4に2つ目の IO 機能を備えたタイプ2の IO-Link 通信インターフェイ スが搭載されています。これにより、操作するためには IO-Link に準拠したアセンブリ (IO-Link マスタ)が必要となります。IO-Link 通信インターフェイスは、プロセスおよび 診断データへの直接アクセスを可能にします。また、操作中に機器を設定するためのオプ ションが提供されます。

物理層、機器は以下の特性に対応します。

- IO-Link 仕様:バージョン 1.1
- IO-Link スマートセンサプロファイル 第2エディション (IdentClass の最小範囲に対応)
- SIO モード:あり
- 速度: COM2、38.4 kBaud
- 最大サイクル時間: 2.5 ミリ秒
- プロセスデータ幅: 32 bit
- IO-Link データ保存:あり
- ブロック設定:あり

### IO-Link ダウンロード

### http://www.endress.com/download

- メディアタイプとして「ソフトウェア」を選択します。
- ソフトウェアタイプとして「デバイスドライバ」を選択します。
- 「IO-Link (IODD)」を選択します。
- 「テキストサーチ」フィールドに機器名を入力します。

### https://ioddfinder.io-link.com/

- 以下で検索
- 製造者
- 品番
- 製品タイプ

### 7.1.2 操作メニューの構成

メニュー構成は VDMA 24574-1 に準拠して作成されており、Endress+Hauser 固有のメニュー項目が補足されています。

操作メニューの概要については、取扱説明書を参照してください。

# 8 システム統合

取扱説明書を参照してください。

# 9 設定

既存の設定を変更した場合、測定操作は継続されます。新しい、または変更した入力は、 設定が行われてからのみ取り込まれます。

ブロックパラメータ設定が使用される場合、パラメータの変更はパラメータのダウンロー ド後にのみ取り込まれます。

▲ 警告

制御されていない状態でプロセスが作動すると負傷する恐れがあります。

▶ 下流側のプロセスが意図せずに始動しないよう注意してください。

### ▲ 警告

### 機器に最小許容圧力よりも小さいか、最大許容圧力よりも大きい圧力が表示されている場 合、次のメッセージが連続して表示されます。

- ► S140
- ▶ F270

注記

すべての圧力測定範囲において、対応する初期値の IO-DD を使用します。この IO-DD がす べての測定範囲に適用されます。この IO-DD の初期値は、本機器には許容されない場合が あります。機器がこの初期値で更新されると、IO-Link メッセージ(例:「Parameter value above limit (パラメータ値が限界値を超過)」)が表示されることがあります。その場合、 既存の値は取り込まれません。初期値は 1.0 MPa (150 psi) センサにのみ適用されます。

▶ 初期値が IO-DD から機器に書き込まれる前に、まず機器からデータを読み取る必要があります。

### 9.1 機能チェック

測定点を設定する前に、設置状況および配線状況を確認してください。

### 9.2 操作メニューを使用した設定

設定は、以下の手順で構成されます。

- 圧力測定の設定 → 
   目 18

### **9.3** 圧力測定の設定

#### **9.3.1** 基準圧力によらない校正(ドライ校正 = 測定物を使用しない校正)

例:

設定

この例では、40 kPa (6 psi) センサ付きの機器が測定範囲 0~30 kPa (0~4.4 psi) 用に設定 されます。

次の値を割り当てます。

- 0 MPa = 4 mA 値
- 30 kPa (4.4 psi) = 20 mA 値

### 必須条件:

これが理論校正であること。つまり、下限および上限に対する圧力値が既知であること。 圧力を印加する必要はありません。

- 記載されているパラメータおよび可能性のあるエラーメッセージの説明については、 取扱説明書を参照してください。

#### 設定の実行

- Unit changeover (単位の変更) (UNI) パラメータを使用して、圧力単位 (ここでは、 たとえば「bar」) を選択します。
- 2. Value for 4 mA (4 mA の値) (STL) パラメータを選択します。値 (0 bar (0 psi)) を 入力して確定します。
  - → この圧力値が下限電流値 (4 mA) に割り当てられます。
- 3. Value for 20 mA (20 mA の値) (STU) パラメータを選択します。値 (30 kPa (4.4 psi)) を入力して確定します。
  - → この圧力値が上限電流値 (20 mA) に割り当てられます。

測定範囲は、0~30 kPa (0~4.4 psi)用に設定されます。

#### 9.3.2 基準圧力による校正(ウェット校正=測定物を使用した校正)

### 例:

この例では、40 kPa (6 psi) センサ付きの機器が測定範囲 0~30 kPa (0~4.4 psi) 用に設定 されます。

次の値を割り当てます。

- 0 mbar = 4 mA 値
- 30 kPa (4.4 psi) = 20 mA 値

#### 必須条件:

圧力値 0 mbar および 30 kPa (4.4 psi) を指定できること。たとえば、機器がすでに設置されていること。

● 機器の方向によっては、測定値で圧力シフトが生じることがあります(無圧状態で測定値がゼロではありません)。位置補正の実施方法に関する情報については、「位置補正」セクション→ ● 20 を参照してください。

記載されているパラメータおよび可能性のあるエラーメッセージの説明については、 取扱説明書を参照してください。

### 設定の実行

- **1.** Unit changeover (単位の変更) (UNI) パラメータを使用して、圧力単位 (ここでは、 たとえば「bar」) を選択します。
- 機器に LRV (4 mA 値) に対する圧力 (ここでは、たとえば 0 bar (0 psi)) が存在し ます。Pressure applied for 4mA (4mA に印加された圧力) (GTL) パラメータを選択 します。「Get Lower Limit (下限値の取得)」を押すと、この選択が確定されます。

   ・ 現在の圧力値が下限電流値 (4 mA) に割り当てられます。
- 機器に URV (20 mA 値) に対する圧力 (ここでは、たとえば 30 kPa (4.4 psi)) が存 在します。Pressure applied for 20mA (20mA に印加された圧力) (GTU) パラメータ を選択します。「Get Lower Limit (下限値の取得)」を押すと、この選択が確定されま す。
  - → 現在の圧力値が上限電流値 (20 mA) に割り当てられます。

測定範囲は、0~30 kPa (0~4.4 psi)用に設定されます。

# 9.4 位置補正の実行

Zero point configuration(ゼロ点設定) (ZRO)

| ナビゲーション | Parameter $\rightarrow$ Application $\rightarrow$ Sensor $\rightarrow$ Zero point configuration (ZRO)                                                                                                    |  |
|---------|----------------------------------------------------------------------------------------------------|--|
| 説明      | (通常は、絶対圧センサ)<br>位置補正により、機器の方向に起因する圧力シフトを補正<br>することができます。<br>ゼロ(セットポイント)と測定圧力間の差圧は既知でなけ<br>ればなりません。                                                                                                    |  |
| 必須条件    | 機器の方向によって生じる誤差やゼロ点のずれを補正す<br>るためにオフセットが可能です(センサ特性のパラレルシ<br>フト)。パラメータの設定値は「生測定値」から差し引か<br>れます。スパンを変更せずにゼロ点シフトを実行できる<br>ための必要条件はオフセット機能と適合します。<br>最大オフセット値=センサの公称範囲の±20%<br>センサの物理限界を超えてスパンがシフトするオフセッ<br>ト値が入力されると、値は許容されますが警告メッセージ<br>がIO-Link を介して表示されます。警告メッセージの表<br>示はスパンがセンサ限界内にならないと消えません。現<br>在設定されているオフセット値を考慮してください。<br>センサは以下の条件で動作させることができます。<br>・仕様範囲外などの物理的に好ましくない範囲で動作<br>・オフセットまたはスパンを適切に修正して動作 |  |
| 例       | <ul> <li>測定値 = 0 MPa (0.029 psi)</li> <li>手動オフセットを 0.002 に設定します。</li> <li>表示値(測定値)位置補正後 = 0 MPa (0 psi)</li> <li>電流値も補正されます。</li> </ul>                                                                                                    |  |
| 注意      | 設定値は増分 0.001 です。値を数値として入力するた<br>め、増分は測定範囲に応じて異なります。                                                                                                    |  |
| 選択項目    | 選択なし。ユーザーは任意に値を編集できます。                                                                                                    |  |
| 初期設定    | 0                                                                                                    |  |

### Zero point adoption(ゼロ点調整) (GTZ)

| ナビゲーション | Parameter $\rightarrow$ Application $\rightarrow$ Sensor $\rightarrow$ Zero point adoption (GTZ)                                                                                                    |  |  |
|---------|----------------------------------------------------------------------------------------------------|--|--|
| 説明      | (通常は、ゲージ圧センサ)<br>位置補正により、機器の方向に起因する圧力シフトを補正<br>することができます。<br>ゼロ(セットポイント)と測定圧力間の差圧は既知でなけ<br>ればなりません。                                                                                                    |  |  |
| 必須条件    | 現在の圧力値がゼロ点として自動的に取り込まれます。<br>機器の方向によって生じる誤差やゼロ点のずれを補正す<br>るためにオフセットが可能です(センサ特性のパラレルシ<br>フト)。パラメータの承認された値は「生測定値」から差<br>し引かれます。スパンを変更せずにゼロ点シフトを実行<br>できるための必要条件はオフセット機能と適合します。<br>最大オフセット値=センサの公称範囲の±20%<br>センサの物理限界を超えてスパンがシフトするオフセッ<br>ト値が入力されると、値は許容されますが警告メッセージ<br>がIO-Linkを介して表示されます。警告メッセージの表<br>示はスパンがセンサ限界内にならないと消えません。現<br>在設定されているオフセット値を考慮してください。<br>センサは以下の条件で動作させることができます。<br>・仕様範囲外などの物理的に好ましくない範囲で動作<br>・オフセットまたはスパンを適切に修正して動作 |  |  |
| 例 1     | <ul> <li>測定値=0 MPa (0.029 psi)</li> <li>Zero point adoption (ゼロ点調整) (GTZ) パラメータを<br/>使用して、測定値を0 MPa (0.029 psi) などの値で補正<br/>します。これは、表示された圧力に値0 MPa (0 psi)を<br/>割り当てることを意味します。</li> <li>表示値(測定値)位置補正後=0 MPa (0 psi)</li> <li>電流値も補正されます。</li> <li>必要に応じて、スイッチポイントとスパン設定を確認し<br/>修正します。</li> </ul>                                                                                                    |  |  |

例 2

- センサ測定範囲: -0.04~+0.04 MPa (-6~+6 psi) (SP1 = 0.04 MPa (6 psi); STU = 0.04 MPa (6 psi))
- 測定値 = 0.008 MPa (1.2 psi)
- Zero point adoption (ゼロ点調整) (GTZ) パラメータを 使用して、測定値を 0.008 MPa (1.2 psi) などの値で補 正します。これは、表示された圧力に値 0 mbar (0 psi) を割り当てることを意味します。
- 表示值 (測定值) 位置補正後 = 0 bar (0 psi)
- 電流値も補正されます。
- 表示された実際値 0.008 MPa (1.2 psi) に 0 bar (0 psi) が割り当てられ、センサ測定範囲が±20%を超えたため、警告 C431 または C432 が表示されます。
   SP1 および STU の値を 0.008 MPa (1.2 psi)下方に調整 する必要があります。

### 9.5 プロセス監視の設定

プロセスを監視するために、リミットスイッチで監視する圧力範囲を設定できます。両方 の監視バージョンの説明は次の通りです。監視機能により、ユーザーはプロセスに最適な 範囲(高い収率など)を設定し、範囲を監視するためのリミットスイッチを利用すること ができます。

### 9.5.1 デジタルプロセス監視(スイッチ出力)

ウィンドウ機能またはヒステリシス機能のどちらが設定されたかに応じて、NO または NC 接点として機能する、定義されたスイッチポイントおよびスイッチバックポイントを選択 できます。

| 機能     | 選択              | 出力    | 操作用の略語 |
|--------|-----------------|-------|--------|
| ヒステリシス | ヒステリシス ノーマルオープン | NO 接点 | HNO    |
| ヒステリシス | ヒステリシス ノーマルクローズ | NC 接点 | HNC    |
| ウィンドウ  | ウィンドウ ノーマルオープン  | NO 接点 | FNO    |
| ウィンドウ  | ウィンドウ ノーマルクローズ  | NC 接点 | FNC    |

所定のヒステリシスの範囲内で機器を再起動すると、スイッチ出力がオープンになります (表示される出力値は 0 V)。

### 9.5.2 アナログプロセス監視(4~20 mA 出力)

- 3.8~20.5 mAの信号範囲はNAMUR NE 43 に準拠して制御されます。
- アラーム電流および電流シミュレーションは除外されます。
  - 設定された限界値を超過した場合、機器は直線的に測定を継続します。出力電流値は 直線的に 20.5 mA まで増加し、測定値が再び 20.5 mA を下回るまで、または機器がエ ラーを検知するまで、その値を保持します(取扱説明書を参照)。
  - 設定された限界値を下回った場合、機器は直線的に測定を継続します。出力電流値は 直線的に3.8 mAまで減少し、測定値が再び3.8 mAを超過するまで、または機器がエ ラーを検知するまで、その値を保持します(取扱説明書を参照)。

### 9.5.3 Switch output 1

### スイッチ出力の動作

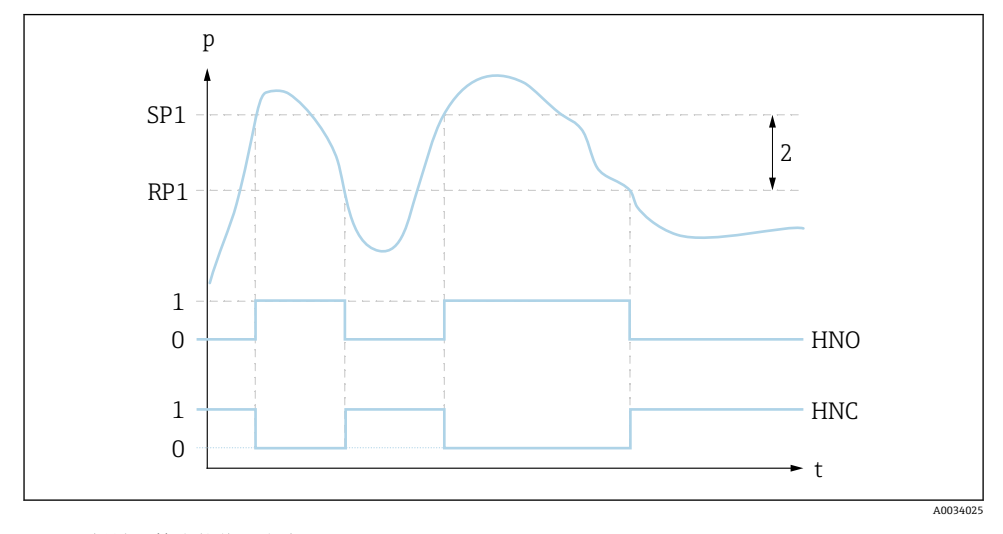

0 0信号。静止状態で出力が開きます。

- 1 1信号。静止状態で出力が閉じます。
- 2 ヒステリシス

SP1 スイッチポイント

RP1 スイッチバックポイント

HNO NO 接点

HNC NC 接点

# 9.6 適用例

取扱説明書を参照してください。

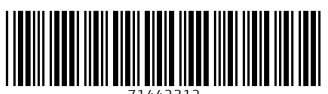

71442312

# www.addresses.endress.com

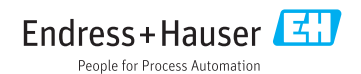